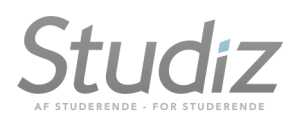

## SafeQ integration

Denne vejledning har til formål at forklare, hvordan Studiz integreres med SafeQ print-system, således studerende og ansatte kan anvende Studiz app'en til at få adgang til institutionens printere samt printe på disse.

### Kontakt jeres Studiz repræsentant for at få åbnet for denne funktion.

### Stamdata

Under funktionen med skolens navn i Studiz admin modul, klikkes der på "stamdata", hvor det er muligt, at tilføje skolens <u>IP-adresser</u>, hvilket er det som afgøre, hvorvidt **print-service** bliver tilgængeligt under menu-punktet "studiekort/medarbejde-ID" i app'en. Systemet tjekker således hvorvidt den enkelte er på institutionens netværk, og viser kun print-service når dette er tilfældet. Base url er url adressen til den server der kører skolens SafeQ system.

### **QR-kode og listevisning**

Inde i SafeQ administrationsmodul, kan man print en QRkode hvor hver enkel device (printer). Det er denne kode, der scannes via Studiz app'en, for på denne måde, at fortælle SafeQ systemet, at man ønsker tilgang til den specifikke printer.

Som et tillæg hertil er det også muligt at tilføje institutionens printere, sådan ansatte og studerende får en liste at vælge fra. Ønskes dette, så informer jeres Studiz repræsentant. Der vil så blive mulighed for at tilføje og redigerer disse under "stamdata".

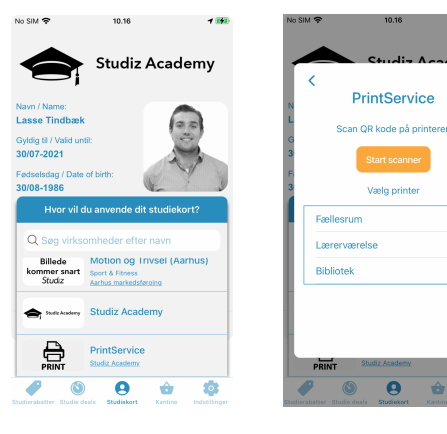

### Betalingssystem

Integration med SafeQ's print-betalingssystem er under udvikling.

Vi hører også mægtig gerne fra dig, hvis du har spørgsmål, ønsker til funktionalitet eller ideer til forbedringer/integrationer.

Mvh. Lasse Tindbæk CEO Tlf. **29408339** E-mail: <u>It@studiz.dk</u>

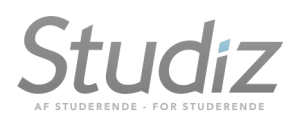

# Add card with Uni-login in SafeQ

### 1. Vælg "Users" og "edit"

| $\dot{\cdot}$     | Users > Users       |                       |            |                         | =           | System Administrator<br>admin |
|-------------------|---------------------|-----------------------|------------|-------------------------|-------------|-------------------------------|
| Dashboard         | Users Cost centers  | Roles                 |            |                         |             |                               |
| Int Reports       | + ADD NEW ITEM + IN | IPORT USERS FROM LDAP |            |                         |             | ACTIONS - VIEWS               |
| Devices           | Username            |                       | Surname    |                         | Cost center | t x                           |
| 📎 Billing         | Card                |                       | First name |                         | Role        | 5 ×                           |
| 🛓 Users           | User note           |                       |            |                         |             |                               |
| ② Rules           | Q SE                | ARCH CLEAR            |            |                         |             |                               |
| Scan<br>workflows |                     |                       |            |                         |             |                               |
| 🌣 System          | Username 🔨          | Surname, First name   |            | Cost center             |             | Email                         |
|                   | admin               | Administrator, System |            | 0 - Default cost center |             | F                             |
|                   | stormtindbaek       | User, Test            |            | 1 - Paying users        |             |                               |
|                   | test                | Test, Test            |            | 1 - Paying users        |             |                               |
|                   |                     |                       |            |                         | 0           | He H 1/1 H ₩                  |

2. Scroll ned til "Cards" og vælg "+ Add new card"

| $\dot{\cdot}$ | Users > Users > User                               | System Administrator<br>admin |
|---------------|----------------------------------------------------|-------------------------------|
| Dashboard     | Users Cost centers Roles                           |                               |
| Lal Reports   | PIN codes                                          | + Add new PIN                 |
| Devices       | **** 00                                            | 8                             |
| 🗞 Billing     | Cordo                                              | ▲ Arld pow pard Basic ●       |
| Subsers       | Cards                                              | Billing                       |
| ② Rules       |                                                    | Properties III                |
| Soon          |                                                    | PIN codes O                   |
| workflows     | ****h                                              | û Cards 💿                     |
| System        | ****1                                              | 🛍 Roles 💿                     |
|               | Mohile Terminals                                   | Aliases III                   |
|               | Woblie Terrinitais                                 | Billing codes                 |
|               | User does not have any Mobile Terminals activated. |                               |
|               | Roles                                              | + Add role                    |

3. Indtast personens UNI-login brugernavn

| $\dot{\mathbf{v}}$ | Users > Users > User      | Add new card              | × System Administrat | or |
|--------------------|---------------------------|---------------------------|----------------------|----|
|                    | Users Cost centers        | Card number •             |                      |    |
|                    | PIN codes                 |                           |                      |    |
|                    | ****                      |                           | CLOSE SAVE NEW CARD  |    |
|                    | Cards                     |                           | + Add new card Basic |    |
|                    | Cards                     |                           | Billing              |    |
|                    | Card number               |                           | Properties           |    |
|                    | ****                      |                           | PIN codes            |    |
| scan<br>vorkflows  | ****h                     |                           | Cards                |    |
|                    | ****1                     |                           | Coles Roles          |    |
|                    |                           |                           | Aliases              |    |
|                    | Mobile Terminals          |                           | Billing codes        |    |
|                    | User does not have any Mo | bile Terminals activated. |                      |    |
|                    | Roles                     |                           | + Add rele           |    |

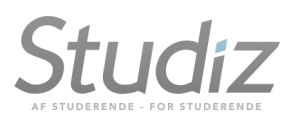

# AD import af Unilogin som Cards I SafeQ

Lige en hurtigt trinopdater at de trin som jeg har gjort for at få Unilogin ind som Cards i SafeQ

#### Fra SafeQ Dashboard.

1. Ind <u>på "System"-</u>fanen

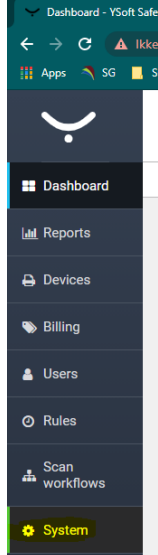

2. LDAP-integration

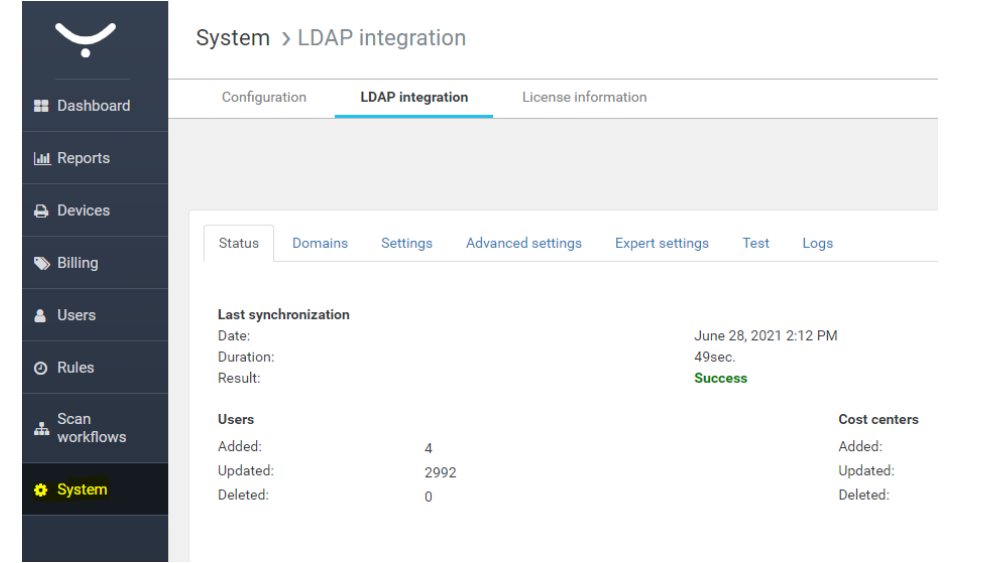

3. Advanced settings

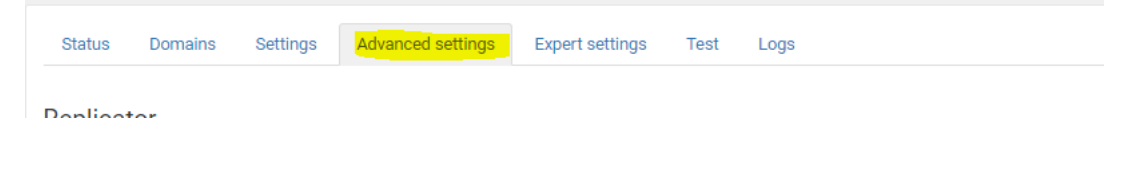

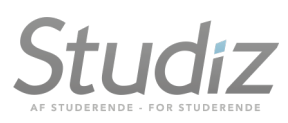

## 4. Under Users schema har jeg indsat variablen "sAMAccountName" \_som har vores elevers Unilogin og kopier den ind i feltet "Attributes containing cards/PINS"

| Users schema                                                     |                             |   |
|------------------------------------------------------------------|-----------------------------|---|
| Import users                                                     | Enable                      | ~ |
| Attribute containing username                                    | sAMAccountName              |   |
| Do not include domain in username                                | None                        | ~ |
| Attributes containing aliases                                    | mail, extension Attribute 2 |   |
| Attribute containing user first name                             | givenName                   |   |
| Attribute containing user surname                                | sn                          |   |
| Attribute containing user email                                  | mail                        |   |
| Check username uniqueness                                        | Disable                     | ~ |
| Attribute containing user role (membership)                      | memberOf                    |   |
| Attributes containing cards/PINs                                 | sAMAccountName              |   |
| Card number conversions                                          |                             |   |
| Card separator                                                   |                             |   |
| Delete all the user's cards when a user's account is deactivated | Enable                      | ~ |
| Attribute containing PIN code                                    |                             |   |
| PIN code conversion                                              |                             |   |

### 5. Derefter "Save changes" og "sync now"

| SAVE CHANGES |
|--------------|
|--------------|

#### 6. Herefter kommer Unilogin fint ind som Card i SafeQ

| Cards       | + Add new card |
|-------------|----------------|
| Card number |                |
| afve55a7    | ŭ              |

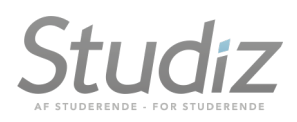

## Troubleshooting

- 1. Vær opmærksom på, at dine printere skal være kompatible med Skyprint fra SafeQ
- 2. Terminal mode på hver terminal skal være sat til 2nd. Gen.

| Accounting method        | Device dependent accounting                           | ~ |  |
|--------------------------|-------------------------------------------------------|---|--|
|                          | Batch accounting                                      |   |  |
| Reporting cost center ID | 0 (Default cost center)                               | • |  |
| Terminal                 |                                                       |   |  |
| Installation status      | Terminal installed                                    |   |  |
| Terminal mode            | Native<br>YSoft SafeO Terminal Application - 1st Gen. |   |  |
| Authentication method    | YSoft SafeQ Terminal Application - 2nd Gen.           |   |  |
| QR code                  | Show QR code                                          |   |  |
|                          | Allow public user                                     |   |  |
| Direct printing          |                                                       |   |  |
|                          |                                                       |   |  |